## Wenn man Protokolle und Protokollanlagen im Internet zu gemeindlichen Sitzungen, z. B. Moorrege, einsehen möchte, gibt es folgende Möglichkeiten:

## Öffnen der Amtsseite

Auf "Sitzung und Politik" klicken Auswählen des Buttons "Niederschriften" und Auswahl der Gemeinde

|                                    | 1010                              |                                                               |                                                                                 |                                                                                                    |
|------------------------------------|-----------------------------------|---------------------------------------------------------------|---------------------------------------------------------------------------------|----------------------------------------------------------------------------------------------------|
|                                    | Sitzungen                         |                                                               |                                                                                 | Germande Macrospi - 🝳 🚺                                                                                                    |
| Startseite                         |                                   | 200                                                           |                                                                                 | 2 percent                                                                                                    |
| Luswahl Gemeinde                   | ▼ DatumiZelt                      | Gremium                                                       | On                                                                              | Dokumente                                                                                                    |
| Andatsträger /                     | 21.45                             | Gemeindevertretung Moorrege                                   | Ant woorrege - Srzüngstaal, Antstitabe 12 (hinterer Eingang), 25436 Moorrege    | 542.KB                                                                                                    |
| iremien                            | 08.03.2016 20:00-<br>21.45        | Finanzausschuss der Gemeinde Moorrege                         | Ant Moorrege - Stzungssaal, Antsstraße 12 (hinterer Eingang), 25436 Moorrege    | Nederschrift Öffentich<br>445 KB                                                                                                    |
| Sekanntnachungen<br>Kederschriften | 09.12.2015.20:00-<br>21:10        | Gemeindevertretung Moorrege                                   | Ant Moorrege - Sitzungssaal, Antsstraße 12 (hinterer Eingang), 25436 Moorrege   | Sinderschrift Öffentlich<br>558 KB                                                                                                    |
| Sitzungskalender                   | 02.12.2015 20:00-<br>21.10        | Finanzausschuss der Gemeinde Moorrege                         | Ant Moorrege - Sitzungssaal, Antestraße 12 (hinterer Eingang), 25436 Moorrege   | Service Service Servic |
| Rzungstermine                      | <u>25 11 2015</u> 20:00-<br>20:36 | Bau- und Umweltausschuss der Gemeinde Moorrege                | Ant Moorrege - Stzungssaal, Antsstraße 12 (hinterer Eingang), 25436 Moorrege    | Nederschrift Öffertlich                                                                                                    |
| Dokumentischerche                  | 23 11 2015 20:00-<br>21:20        | Sozialausschuss der Gemeinde Moorrege                         | Ant Moorrege - Sitzungssaal, Antisistraße 12 (hinterer Eingang), 25436 Moorrege | 10ederschrift 477 KB                                                                                                    |
|                                    | <u>19.11.2015</u> 20:00-<br>20:55 | Schul- und Kulturausschuss der Gemeinde Moorrege              | Ant Moorrege - Stzungssaal, Antsstraße 12 (hinterer Eingang), 25436 Moorrege    | 1 Nederschrift 473 KB                                                                                                    |
|                                    | 17.11.2015 20:00-<br>20:12        | Ausschuss für Jugendpflege und Sport der Gemeinde<br>Moorrege | Ant Moorrege - Stzungssaal, Antsetraße 12 (hinterer Eingang), 25436 Moorrege    | Nederschrift 407 KB                                                                                                    |
|                                    | 28 10 2015 20:00-<br>20:15        | Gemeindevertretung Moorrege                                   | Antsverwaltung Moorrege (Sitzungssaal), Antsstraße 12, 25436 Moorrege           | 19edwachrit 418 KB                                                                                                    |
|                                    | 24.09.2015 20:00-<br>21.00        | Gemeindevertretung Moorrege                                   | Ant Moorrege - Sitzungssaal, Antsstraße 12 (hinterer Eingang), 25436 Moorrege   | Nederschrift Offention<br>Sol XB                                                                                                    |
|                                    | <u>16 09 2015</u> 20:00-<br>20:50 | Finanzausschuss der Gemeinde Moorrege                         | Ant Moorrege - Stzungssaal, Antsetraße 12 (hintener Eingang), 25436 Moorrege    | Mederschrift Offentlich                                                                                                    |
|                                    | 07.09.2015 20:00-<br>20:54        | Bau- und Umweltausschuss der Gemeinde Moorrege                | Ant Moorrege - Sitzungssaal, Antsstraße 12 (hinterer Eingang), 25436 Moorrege   | Nederschrift Offentlich<br>413 KD                                                                                                    |
|                                    | 16.06.2015 20:00-<br>21:00        | Gemeindevertretung Moorrege                                   | Ant Moorrege - Sitzungssaal, Antsstraße 12 (hinterer Eingang), 25436 Moorrege   | Nederschrift Öffentlich<br>350 KB                                                                                                    |
|                                    | 10.05.2015 19:00-<br>20.45        | Finanzausschuss der Gemeinde Moorrege                         | Ant Moorrege - Sitzungssaal, Antsistralie 12 (hinterer Eingang), 25436 Moorrege | Nederschrift Öffentlich<br>245 50                                                                                                    |
|                                    | 02.06.2015.20.00-21.06            | Bau- und Umweltausschuss der Gemeinde Moorrege                | Ant Moorrege - Sitzungssaal, Antsstraße 12 (hinterer Eingang), 25436 Moorrege   | Nederschrift Offentlich<br>265 KB                                                                                                    |

Darunter sind nur die Niederschriften zu finden, jedoch leider nicht die Protokollanlagen. Diese findet man auf folgendem Weg:

Man geht nicht auf den Button "Niederschriften" sondern auf den Button "Sitzungskalender", wählt dann die Gemeinde aus und die gewünschte Sitzung, z. B. Bauausschuss Moorrege. Danach geht man auf den Button "Information", wo man dann die Protokollanlagen findet.

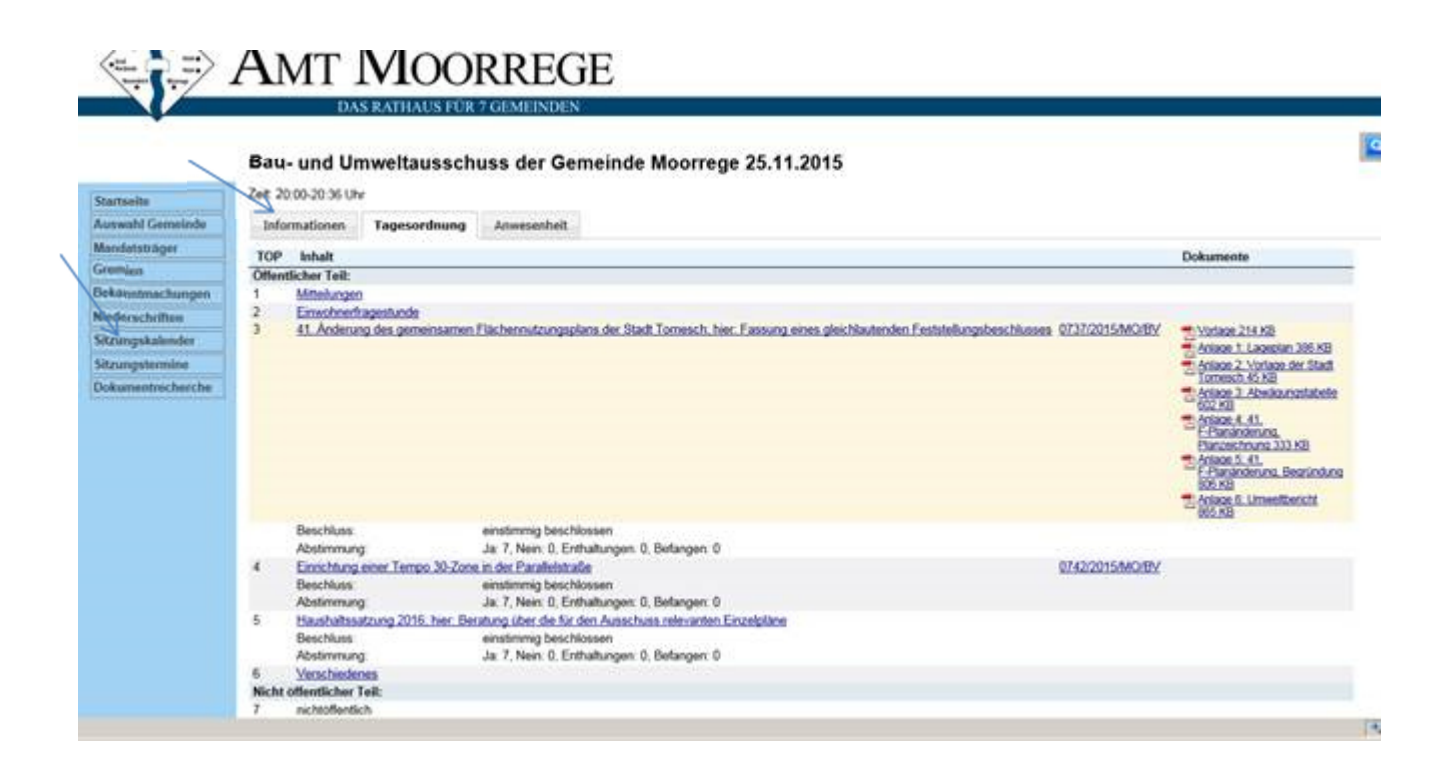

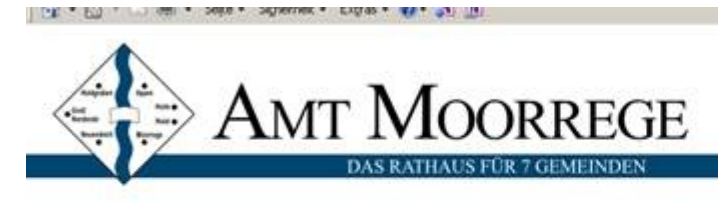

## Bau- und Umweltausschuss der Gemeinde Moorrege 25.11.2015

| Startseite        | Informationen                                                                            | Tagarordoung                                                              | Anunch                                                     | ashalt                                                        |  |  |  |  |
|-------------------|------------------------------------------------------------------------------------------|---------------------------------------------------------------------------|------------------------------------------------------------|---------------------------------------------------------------|--|--|--|--|
| Auswahl Gemeinde  |                                                                                          | ragesoronung                                                              | Annuesen                                                   |                                                               |  |  |  |  |
| Mandatsträger     | Gemeinde:                                                                                | Gemeinde Moorrege                                                         |                                                            |                                                               |  |  |  |  |
| Gremien           | Sitzung:<br>Datum:<br>Raum:<br>Bezeichnung:                                              | 25 11 2015                                                                | Zeit: 20                                                   | Bau- und Umweitausschuss der Gemeinde Moorrege<br>20.00-20-36 |  |  |  |  |
| Bekanntmachungen  |                                                                                          | Amt Moorrege - Sitzi                                                      | ungssaal, Amtsstraße 12 (hinterer Eingang), 25436 Moorrege |                                                               |  |  |  |  |
| Niederschriften   |                                                                                          | Sitzung des Bau- und Umweitausschusses der Gemeinde Moorrege (öffentlich) |                                                            |                                                               |  |  |  |  |
| Sitzungskalender  | 1 Öffentliche Bekanntmachung 275 KB                                                      |                                                                           |                                                            |                                                               |  |  |  |  |
| Sitzungstermine   | 1 alle offentlich                                                                        | 48                                                                        |                                                            |                                                               |  |  |  |  |
| Dokumentrecherche | <ul> <li>29 Anschreiten.</li> <li>20 Niederschrift.</li> <li>20 Protokollania</li> </ul> | Nachsendung 305 K<br>Öffentlich 417 KB<br>ge 1 zu TOP 2 110 K             | 8                                                          |                                                               |  |  |  |  |
|                   | Zum <u>Amt Moorrege I w</u>                                                              | ww.arnt-moorrege.de                                                       |                                                            |                                                               |  |  |  |  |